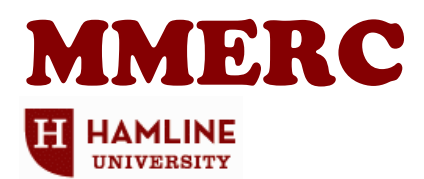

# **Browsing and Ordering MMERC Resources**

## You can access MMERC's online catalog by going to:

- MMERC's catalog: http://mmerccatalog.hamline.edu/ OR
- MMERC's web page: <u>www.hamline.edu/mmerc/</u> and clicking on online catalog

# **Browsing the Catalog**

You do NOT need to be logged in to browse

- Select the "POWER tab—it gives the most options for searching (see pulldown options for keyword, subject, title, etc.)
- Use the following abbreviations for searching a "grade level":
  - Keyword: ECh (early childhood), Pri (primary), Int (intermediate), MiS (middle school),
    HgS (high school), Adt (adult), PEd (parent education), TEd (teacher education), OR
  - ✓ Keyword: Specific grade (e.g., grade 2)

Note: We recommend you search both ways as search results can vary

- Leave material type as "any type"
- From the "Search Results" window you will be able to...
  - ✓ Click on a title's **Details** to read a full description and the key subjects/topics covered
  - ✓ See the availability
  - ✓ Compile a list of resources you are interested in by clicking on Add to this list; if you are logged in this list will be saved between browsing sessions (see left menu to access Resource Lists)

## **Ordering Resources**

#### Option 1:

- Log in to order through the online catalog
- Do a search as described above
- From the search results window, click on a title's **Details**
- To order a material click on HOLD IT

#### Option 2:

 Material requests may be emailed to MMERC (<u>mmerc@hamline.edu</u>); you may use a list you have compiled in "Resource List/My Personal List" referenced above under "Browsing"

#### Option 3:

• Fax a list of resources to MMERC (651-645-9490)

#### Option 4:

• Call MMERC staff (877-891-6379) to request a customized order based on your resource needs

#### Logging In

- User name: initial of first name followed by last name (e.g. Jane Doe = jdoe)
- Password: patron number (assigned by MMERC staff)

## Questions? Call 1-877-891-6379 or email - mmerc@hamline.edu